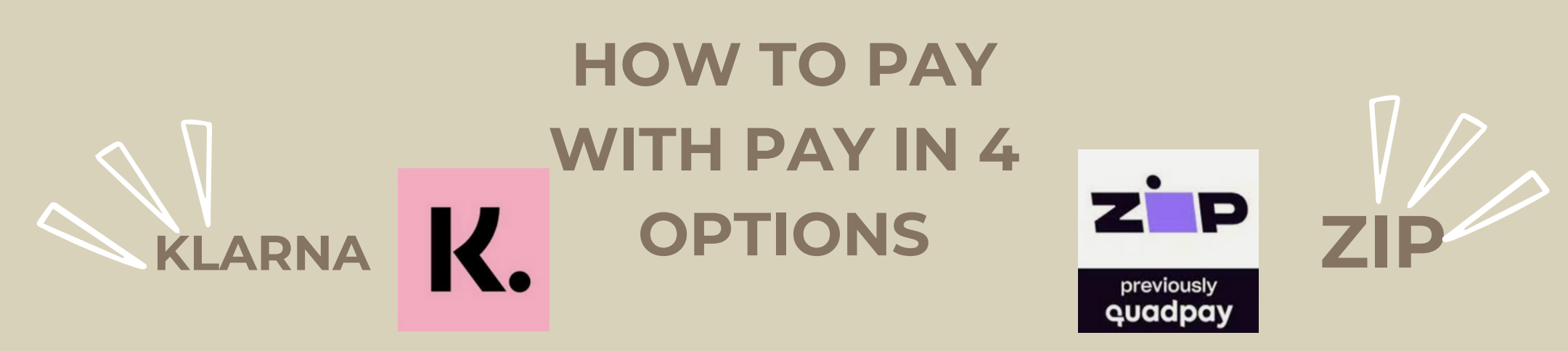

If you don't have either app, download one/both & create an account.

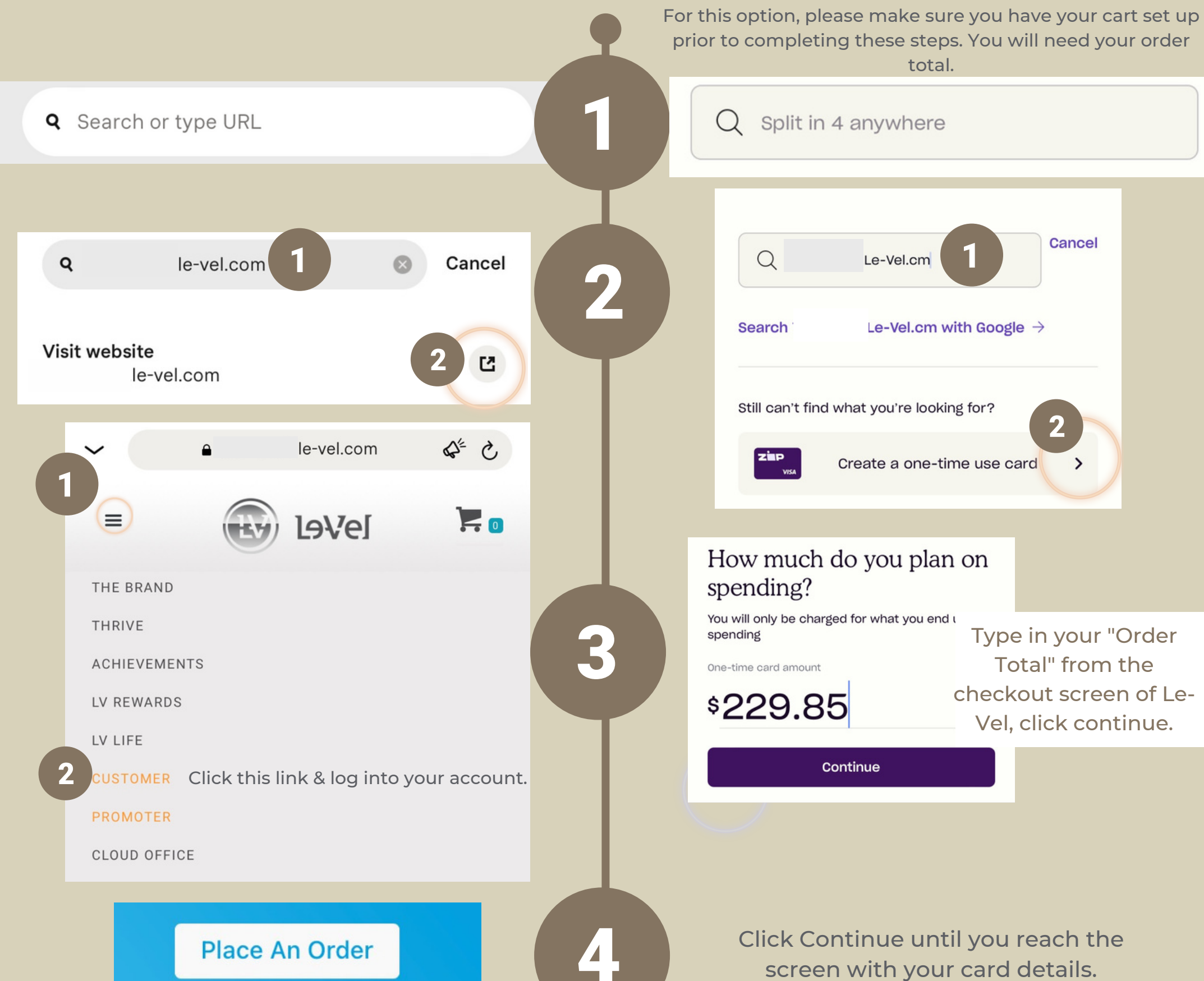

Go through & select your products! Autoship Program Pay with this one-time card ZP Card Number Exp CVC 0 \$229.85 VISA 4859 5300 2869 8645 9/24 879

6

Be sure to use the "^" arrow in the autoship category so you get an additional 20% off your order total!

**Continue Order** 

Click "Continue order" at the bottom of the screen until you get to the checkout screen.

Once at the checkout screen please remember your "Order Total". This is the amount you will need to make your one time card for Click this icon when you have noted the amount.

> Pay K.

Screenshot the card details. Return to your regular browser & log into your Customer account at Le-Vel.com.

Select the "Place an Order" icon after logging in & continue to click "Continue Order" until you reach the checkout screen. Your cart will show what was added previously! Checkout using the card details from Zip!

|    | <b>HOW TO PAY</b> |   |
|----|-------------------|---|
|    | WITH PAY IN       | 4 |
| K. | OPTIONS           |   |

| K. VISA                                                                                                    |   |
|----------------------------------------------------------------------------------------------------|---|
| \$229.85 card for                                                                                                    |   |
| Your One-time card is ready                                                                                                    |   |
| Your card details will automatically show up when you<br>fill in your payment details on cloudoffice.le-vel.com.<br>Or you can access them here anytime. | L |
| Card details ~                                                                                                    |   |
| Common questions ~                                                                                                    |   |

KLARNA

Fill in the amount you need when prompted to. Use the card details provided to fill into the billing section of your order. Complete the checkout process!

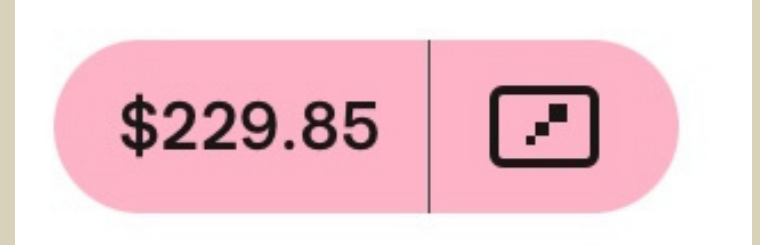

You can pull up your card details again to get the remaining information by selecting this icon.

If at any point you get stuck, please reach out to me so I can guide you through the process!

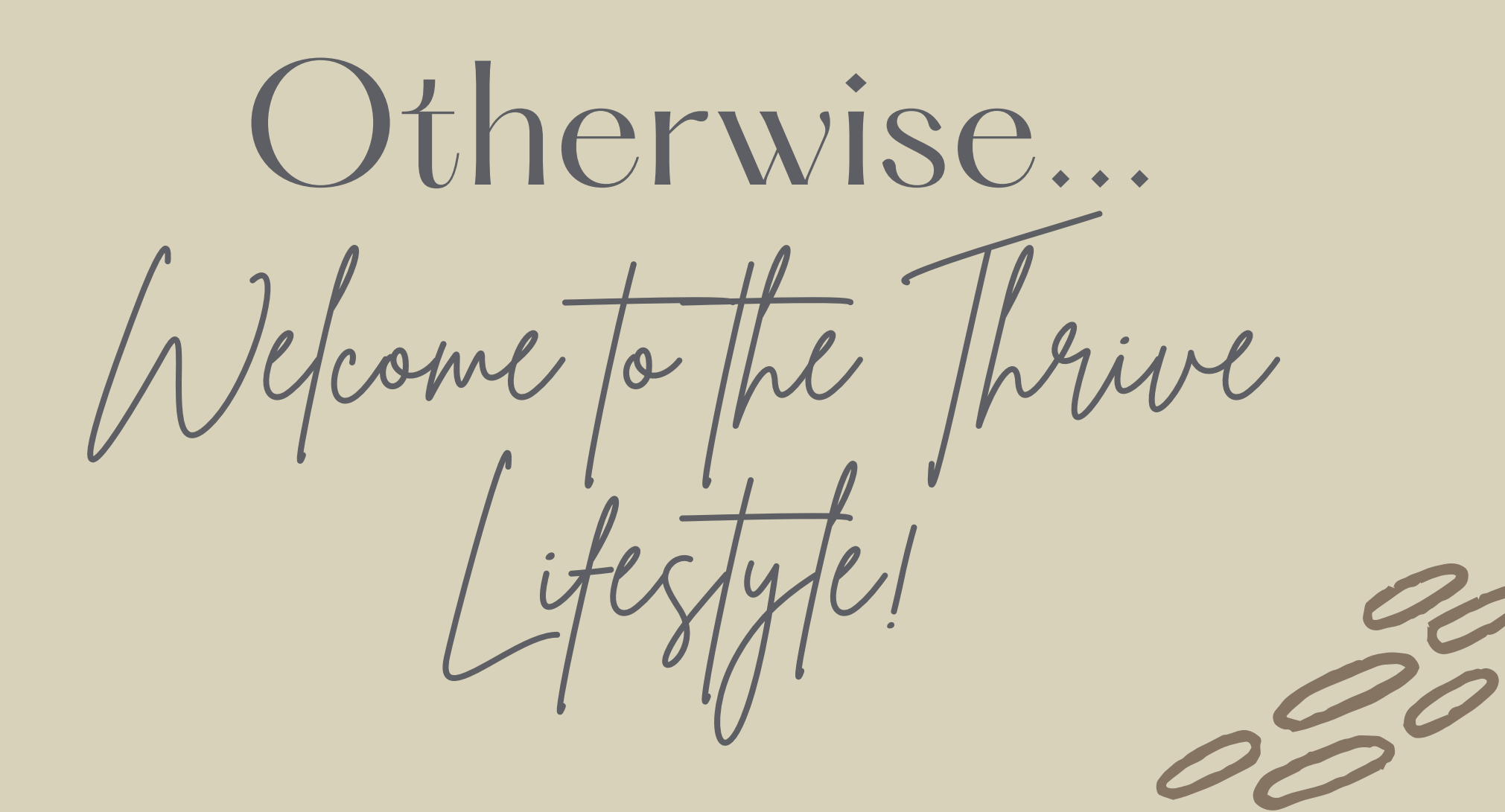